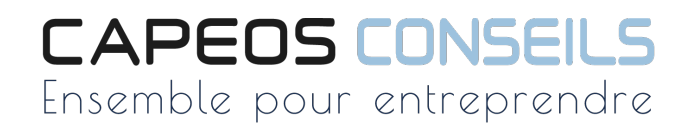

# PORTAIL RESSOURCES HUMAINES

# Manuel d'utilisation

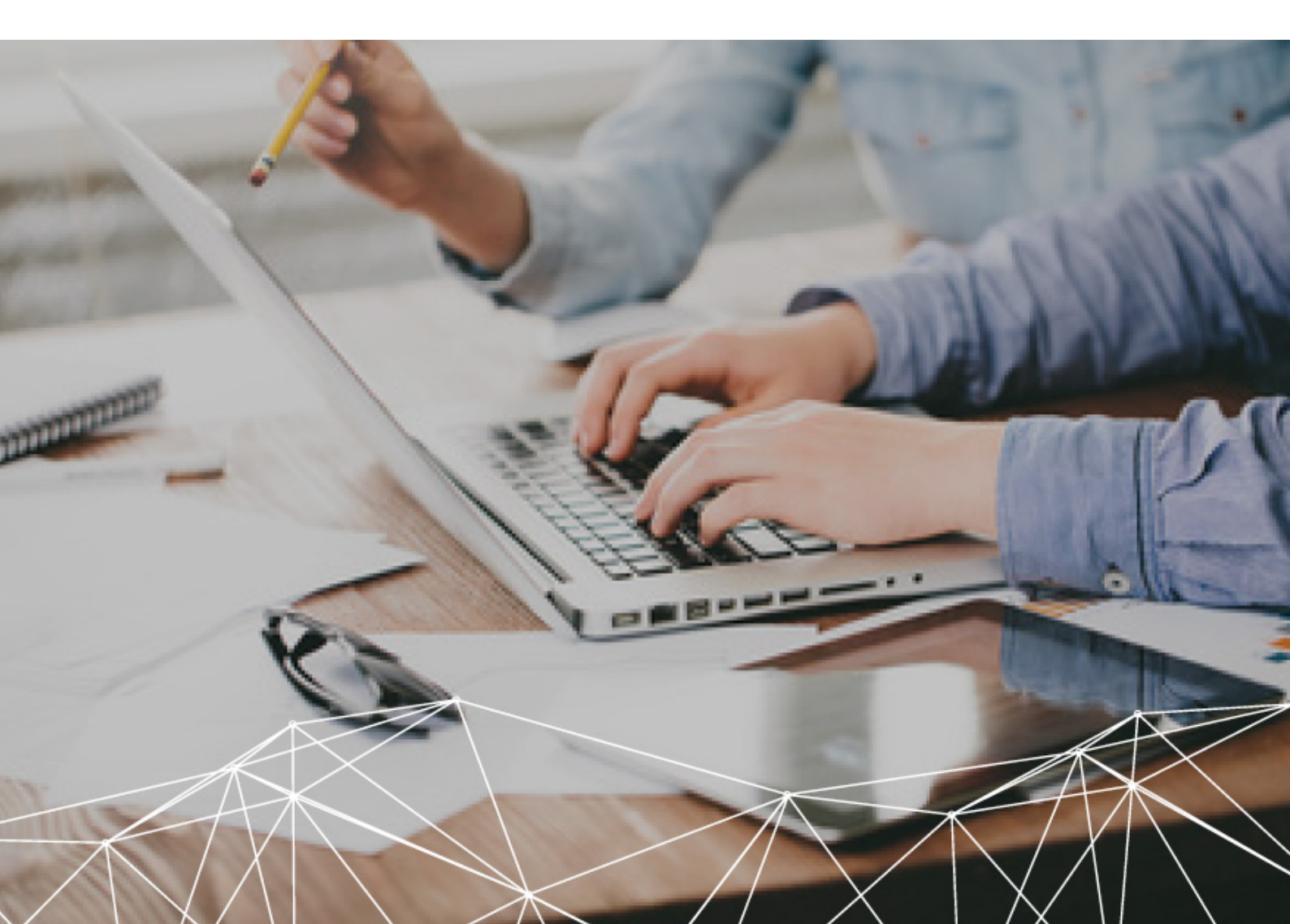

# SOMMAIRE

| 1.  | Pré  | sentation de l'interface                    | 3  |
|-----|------|---------------------------------------------|----|
| 2.  | Acc  | cès aux fiches salaries                     | 3  |
| 3.  | Sai  | sie des éléments mensuels                   | 4  |
|     | a.   | Saisie de l'activité                        | 4  |
|     | b.   | Saisie des heures supplémentaires           | 7  |
|     | c.   | Saisie des éléments variables               | 9  |
|     | d.   | Saisie des acomptes                         | 10 |
|     | e.   | Saisie des messages                         | 11 |
| 4.  | Val  | idation des éléments variables              | 12 |
| 5.  | Vis  | ualisation et éditions des bulletins        | 13 |
| 6.  | Edi  | tions diverses                              | 14 |
| 7.  | Gér  | nération des virements                      | 14 |
| 8.  | DSI  | N évènementielles                           | 16 |
| ANI | NEXE | E 1 – Fiche embauche nouveau salarié        | 17 |
| ANI | NEXE | E <b>2</b> – Fiche DSN arrêt de travail     | 18 |
| ANI | NEXE | E <b>3</b> – Fiche DSN solde de tout compte | 19 |

# 1. PRESENTATION DE L'INTERFACE

| Accès aux fiches salarié   | s                                      |                   |
|----------------------------|----------------------------------------|-------------------|
| Saisie de                  | es éléments mensuels                   |                   |
| Traitement mor             | G -                                    | Etat d'avancement |
| •                          | Synthèse dispositions conventionnelles |                   |
| Bulletins     Déclarations |                                        |                   |
| Salariés                   |                                        |                   |

| Onglets ouverts sur le dos | sier. Possibilité de les ferme | r par un clic droit > Fermer |  |
|----------------------------|--------------------------------|------------------------------|--|
|                            |                                |                              |  |
|                            |                                |                              |  |
| 4 <b>X</b>                 |                                |                              |  |
| Etat d'avancement Heuzes   | Activité                       |                              |  |

#### 2. ACCES AUX FICHES SALARIES

| <b>•</b> | ରେ 😤 ବି<br>ବ୍ୟ ବ୍ଧ | <b>"</b> |               |               |   |     |    |    |    |    |    |    |    |    |    |    |    |
|----------|--------------------|----------|---------------|---------------|---|-----|----|----|----|----|----|----|----|----|----|----|----|
|          | Traitement         | mois     | Documentation | Collaboration |   |     |    |    |    |    |    |    |    |    |    |    |    |
|          | A                  |          |               |               |   |     |    |    |    |    |    |    |    |    |    |    |    |
|          |                    |          |               |               |   |     |    |    |    |    | 20 | 17 |    |    |    |    |    |
|          |                    |          |               |               | 0 | 1 0 | 02 | 03 | 04 | 05 | 06 | 07 | 08 | 09 | 10 | 11 | 12 |
|          |                    |          |               |               |   |     |    |    |    |    |    |    |    |    |    |    |    |
|          | Bu                 | letins   |               |               | 0 |     |    |    |    |    |    |    |    |    |    |    |    |
|          | Dé                 | éclarat  | tions         |               |   |     |    | 0  | •  |    | •  | •  | •  |    |    |    |    |

Vous disposez d'un accès pour visualiser les fiches salariées : identification, coordonnées, informations bancaires, etc...

Pour toutes modifications sur ces fiches, vous devez transmettre un mail à votre collaborateur social.

Pour toute nouvelle embauche, vous devez lui transmettre la fiche d'embauche nouveau salarié se trouvant en annexe.

## 3. SAISIE DES ELEMENTS MENSUELS

La saisie des éléments mensuels (absences/activité, éléments variables, heures, acomptes) peut être réalisée au cours du mois en plusieurs fois. Elle peut également être réalisée pour des éléments des mois antérieurs (dans ce cas, une régularisation est calculée sur le mois en cours) ou des mois à venir.

La saisie des éléments du mois se réalise dans l'onglet Traitement du mois à partir des icônes qui

suivent :

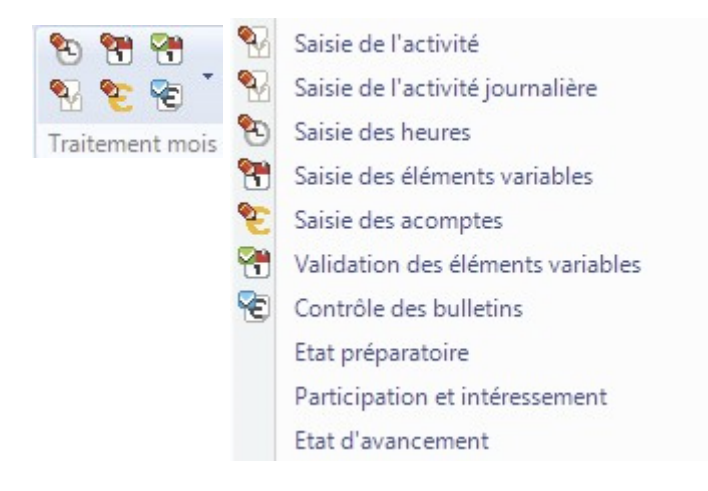

- a. SAISIE DE L'ACTIVITE
- Menu Traitement mois > Saisie de l'activité.

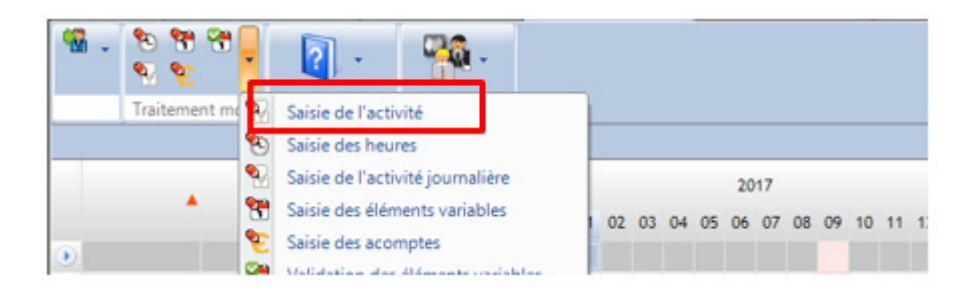

Principe : - Saisie en masse des absences pour tous les salariés (plus rapide) - Possibilité de saisir sur les mois antérieurs ou postérieurs en faisant glisser le calendrier affiché

|           |         | Janvier 2017 |    |    |    |    |    |    |    |    |     |    |    |    |          |    |    |    |    |    |    |    |    |    |      |    |    |    |          |    |     |    |    |
|-----------|---------|--------------|----|----|----|----|----|----|----|----|-----|----|----|----|----------|----|----|----|----|----|----|----|----|----|------|----|----|----|----------|----|-----|----|----|
|           | Salarié | •            | Di | Lu | Ma | Me | Je | Ve | Sa | Di | Lu  | Ma | Me | Je | Ve<br>12 | Sa | Di | Lu | Ma | Me | Je | Ve | Sa | Di | Lu   | Ma | Me | Je | Ve<br>27 | Sa | Di  | Lu | Ma |
|           |         |              | 01 | 02 | 05 | 04 | 05 | 00 | 07 | 00 | 09  | 10 |    | 12 | 1.5      | 14 | 15 | 10 |    | 10 | 19 | 20 | 21 | ~~ | 25   | 24 | 25 | 20 | 21       | 20 | 29  | 20 | 31 |
| SALARIE 1 |         |              |    |    |    |    |    | ~  |    |    |     |    |    |    |          |    |    |    |    |    | _  |    |    |    |      |    |    |    |          |    |     |    |    |
| SALARIE 2 |         | 10000        | *  |    |    |    |    |    |    | X  |     |    |    |    |          |    |    |    |    |    |    |    |    |    |      |    |    |    |          |    |     |    |    |
| SALARIE 3 |         | 1111         | *  |    | C  |    |    |    |    |    | 100 |    |    |    |          |    | 8  |    |    |    |    |    |    |    | 1111 |    |    |    |          |    | *** |    |    |

Saisir une absence sur le calendrier :

- Cliquer sur le 1<sup>er</sup> jour de l'absence (relâcher la souris) puis maintenir enfoncée la touche shift.

Cliquer sur le dernier jour de l'absence et relâcher la touche shift.

La période d'absence devient colorée et un encadré apparait

| Mo                                                                                                    | odification d'une absence                                                                                                    | X |
|----------------------------------------------------------------------------------------------------|----------------------------------------------------------------------------------------------------|---|
| SALARIE 3                                                                                                    |                                                                                                    |   |
| <ul> <li>Absences fréquentes</li> <li>Maladie non professionnelle</li> <li>Accident de travail</li> <li>Congés payés</li> <li>Absence événement familial (sans retenue)</li> <li>Santé</li> <li>Famille</li> <li>Repos</li> <li>Formation</li> <li>Absences légales</li> <li>Chômage</li> <li>Autres</li> </ul> 1 – Choisir le motif | RTT       2 - Vérifier les dates         du : 03/01/2017       Mardi         au : 05/01/2017       Jeudi         Absence rectificative :           Commentaires       3 - Cliquer sur Appliquer | ] |
|                                                                                                    | Appliquer Eermer                                                                                                    |   |

Pour supprimer une absence : 1 clic sur l'absence > Supprimer dans le volet de droite. Pour modifier une absence : double clic sur l'absence > réaliser les modifications.

Précision : Pour les accidents du travail, il est nécessaire d'indiquer comme 1er jour d'absence le jour de l'accident (même si cette journée est payée par l'employeur).

Triangle vert dans la cellule = donnée saisie enregistrée

Lorsque l'absence est passée sur le bulletin, un contour bleu se crée et on ne peut pas directement la modifier

#### Congés multiples

Le logiciel offre la possibilité de saisir des congés multiples : un outil utile dans le cas où plusieurs salariés prennent des congés payés en même temps. Dans ce cas, cliquer sur l'onglet « Traitement du mois » > « Saisie de l'activité » > cliquer sur « Congés payés Multiples » dans le menu à droite de l'écran.

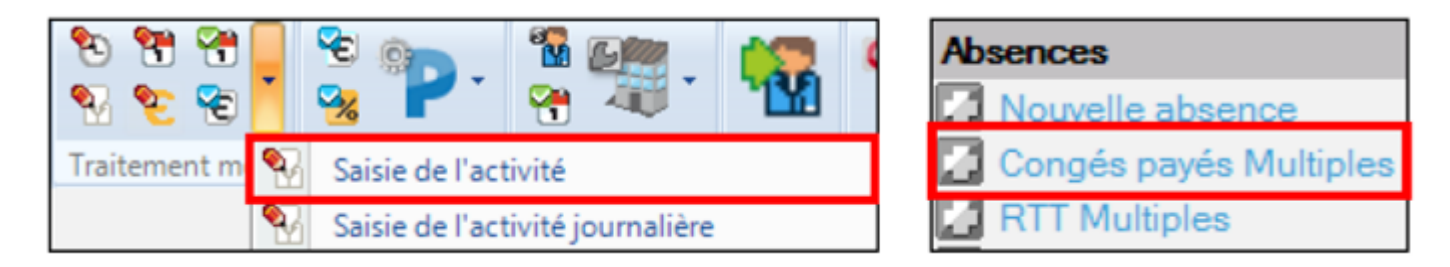

Renseigner le module de saisie > Confirmer

|   |           |                                  |   | Congés payés multiples                                                  | X                   |
|---|-----------|----------------------------------|---|-------------------------------------------------------------------------|---------------------|
|   | Matricule | Nom                              | * | Coloir la data da dábut et la data da                                   | Confirmer           |
| V | 00001     |                                  |   | Saisir la date de debut et la date de<br>fin + éventuels commentaires : | Sélection           |
| V | 00006     |                                  |   |                                                                         | Tout Sélectionner   |
| V | 00009     |                                  |   | Date début : 04/05/2017                                                 | Tout Désélectionner |
| V | 00018     |                                  |   |                                                                         |                     |
| V | 00019     |                                  |   | Date in : 11/05/2017                                                    |                     |
| V | 00023     |                                  |   |                                                                         |                     |
| V | 00036     |                                  |   |                                                                         |                     |
| V | 00040     |                                  |   | Commentaires                                                            |                     |
| V | 00042     |                                  |   | CD multiples                                                            |                     |
| V | 00044     |                                  |   | Cr mulples [                                                            |                     |
| V | 00049     | Cocher les<br>salariés concernés |   |                                                                         |                     |

#### Modifier une absence passée en paie

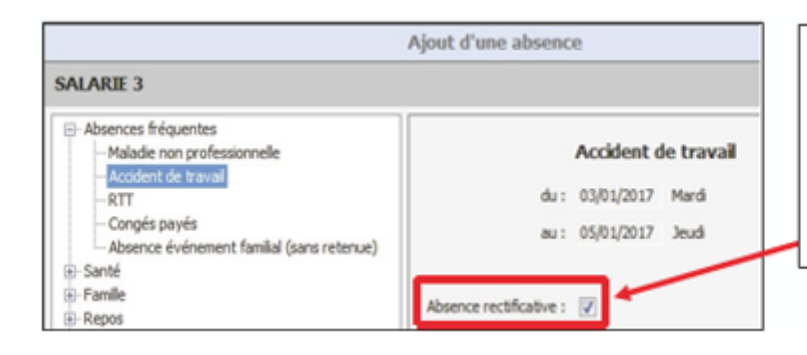

Ajouter par-dessus l'absence une autre sélectionnant absence en la même période sur le calendrier > cocher « Absence rectificative » dans le volet de droite et préciser le motif dans le volet de gauche > Appliquer.

Supprimer une absence passée en paie

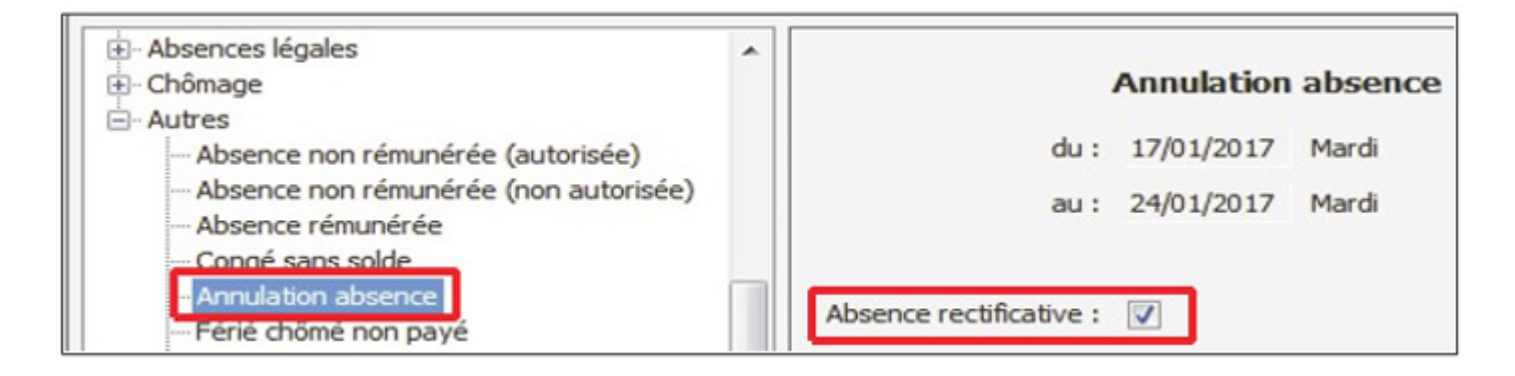

Choisir le type d'absence « Autres » > « Annulation d'absence » dans le volet de gauche et cocher « Absence rectificative » > Appliquer. La régularisation apparaitra dans le prochain bulletin.

# b. SAISIE DES HEURES SUPPLEMENTAIRES

Afin de saisir les heures supplémentaires, il existe 2 modules :

- Saisie des heures
- Ou saisie de l'activité journalière

#### Menu Traitement mois > Saisie des heures

![](_page_6_Picture_7.jpeg)

La saisie se fait directement dans le tableau sans besoin de sauvegarder les informations saisies (triangle vert dans la cellule = donnée saisie enregistrée).

![](_page_7_Figure_0.jpeg)

#### Menu Traitement mois > Saisie de l'activité journalière

![](_page_7_Figure_2.jpeg)

#### c. SAISIE DES ELEMENTS VARIABLES

6 🐂 🦷 ٩., -Traitement me Saisie de l'activité 1 Saisie des heures ۹. Saisie de l'activité journalière 2017 Saisie des éléments variables 02 03 04 05 06 07 08 09 10 Saisie des acomptes 7 Validation des éléments variables Bulle

Menu Traitement mois > Saisie des éléments variables

Il s'agit des variables mensuelles du salarié, comme par exemple les heures de nuit, les primes exceptionnelles, les repas, etc ....

Si l'un des éléments souhaités n'apparait pas dans ce tableau, merci de prendre contact avec votre correspondant social afin que nous vous paramétrions cet élément.

| Saisie des éléments variables |             |       |           |              |  |  |  |  |  |  |  |  |  |  |
|-------------------------------|-------------|-------|-----------|--------------|--|--|--|--|--|--|--|--|--|--|
| Excep                         | Panier-Nuit | HNuit | HFériéExc | HDimancheExc |  |  |  |  |  |  |  |  |  |  |
| 150.00                        |             |       |           |              |  |  |  |  |  |  |  |  |  |  |
| 200.00                        |             |       |           |              |  |  |  |  |  |  |  |  |  |  |
|                               |             |       |           |              |  |  |  |  |  |  |  |  |  |  |
|                               |             |       |           | ***********  |  |  |  |  |  |  |  |  |  |  |

Triangle vert dans la cellule = donnée saisie enregistrée

A la fin de la saisie, nécessité de confirmer le mois en cours

![](_page_8_Picture_8.jpeg)

#### d. SAISIE DES ACOMPTES

Menu Traitement mois > Saisie des acomptes

| 1 1 1 1 1 1 1 1 1 1 1 1 1 1 1 1 1 1 1 | 2.                                                        | -                               |      |    |    |    |    |     |    |    |    |    |   |
|---------------------------------------|-----------------------------------------------------------|---------------------------------|------|----|----|----|----|-----|----|----|----|----|---|
| Traitement m                          | Saisie de l'activ<br>Saisie des heur<br>Saisie de l'activ | vité<br>res<br>vité journalière |      |    |    |    | 20 | )17 |    |    |    |    |   |
| •                                     | Saisie des élém                                           | nents variables                 | 1 02 | 03 | 04 | 05 | 06 | 07  | 08 | 09 | 10 | 11 | 1 |
| Bule                                  | Validation des                                            | elements variables              |      |    |    |    |    | 0   |    |    |    |    |   |

Cliquer sur la droite sur « Ajouter une date d'acompte ». Possibilité de saisir un acompte des mois antérieurs qui passera en régularisation sur la paie actuelle et de saisir les acomptes en avance pour les mois suivants.

![](_page_9_Figure_4.jpeg)

![](_page_9_Figure_5.jpeg)

#### e. SAISIE DES MESSAGES

Le client peut communiquer avec le collaborateur directement via les outils de saisie.

Exemple pendant la saisie mensuelle du client : au sein de n'importe quel menu de saisie (éléments variables, activité, acomptes, heures…) > clic droit sur une ligne Salarié > Saisie d'un message.

|           |                                |   |                    |         |                     | Saisie des l | neures de | septembre 2016 |
|-----------|--------------------------------|---|--------------------|---------|---------------------|--------------|-----------|----------------|
| Matricule | Salarié                        | • | Heures<br>normales | HC      | HC non<br>exonérées | HS 25        | HS 50     | HS 100         |
| 00001     | SALARIE 01                     | 1 | AFA VT             |         |                     | 2.00         |           |                |
| 00002     | SALARIE 02, Ingénieur ou cadre | _ | Saiste d'un n      | nessage |                     | 2.00         |           |                |

Une fenêtre apparait > saisir le message > Sauver :

|                       |                                 |                                                       |            | Message            | rie                                    |   |                 |
|-----------------------|---------------------------------|-------------------------------------------------------|------------|--------------------|----------------------------------------|---|-----------------|
| Salarié : O           | 0001 - SALARIE                  | 01                                                    |            | Péri               | ode prochain bulletin : Septembre 2016 |   | Nouveau message |
| 3                     | Date<br>alsie                   | Auteur                                                |            |                    | Hessage                                | ^ | U Annuler       |
|                       |                                 |                                                       |            |                    |                                        |   |                 |
|                       |                                 |                                                       |            |                    |                                        |   |                 |
|                       |                                 |                                                       |            |                    | -                                      |   | •               |
|                       |                                 |                                                       | Nouveau me | ssage              |                                        |   |                 |
|                       |                                 |                                                       |            |                    |                                        |   |                 |
| tjour,<br>rencontre u | n problème pour sa              | isir les heures du salarié û                          | 1 etc      |                    |                                        |   |                 |
| tjour,<br>rencontre u | n problème pour sa<br>Matricule | isir les heures du salarié (<br>Salarié               | 1etc       | Heures             |                                        |   |                 |
| njour,<br>rencontre u | Matricule                       | isir les heures du salarié (<br>Salarié<br>SALARIE 01 | 1 eit      | Heures<br>normales | Message enregistré                     |   |                 |

Les messages seront transmis au collaborateur social uniquement au moment de la validation des éléments variables (étape suivante).

## 4. VALIDATION DES ELEMENTS VARIABLES

La validation des éléments variables intervient après la saisie et la confirmation des traitements du mois et avant le calcul des bulletins. Il s'agit d'un tableau qui reprend l'ensemble des éléments saisis sur le mois en cours.

La validation des éléments variables génère un récapitulatif des éléments saisis permettant de conserver une trace des saisies sur les aspects absences, heures, primes, acomptes...

Lorsque vous validez les saisies, un mail est envoyé au collaborateur social qui peut alors établir vos paies.

Menu Traitement mois > Validation des éléments variables :

![](_page_11_Picture_5.jpeg)

| Heures<br>normales | Heures<br>majorées | HC<br>dans TEPA | HC<br>hors TEPA | H525RR | HSSORR | H525 | H550 | Début<br>absence | Fin<br>absence | Durée       | Libelé          |
|--------------------|--------------------|-----------------|-----------------|--------|--------|------|------|------------------|----------------|-------------|-----------------|
| 10.83              |                    |                 |                 |        |        |      |      | 31/07/2015       | 31/07/2015     | 0.83 heure  | 800             |
| 151.67             | 13.00              |                 |                 |        |        |      |      | 15/07/2015       | 26/07/2015     |             | Absence maladie |
| 151.67             | 13.00              |                 |                 |        |        |      |      | 13/07/2015       | 13/07/2015     | 4.50 heures | RCR pris        |
|                    |                    |                 |                 |        |        |      |      | 24/07/2015       | 24/07/2015     |             | RCR pris        |

Vérifier les informations.

![](_page_11_Picture_8.jpeg)

![](_page_11_Figure_9.jpeg)

Les éléments sont envoyés au collaborateur social.

Le tableau peut ensuite être exporté / imprimé :

![](_page_12_Picture_1.jpeg)

## 5. VISUALISATION ET EDITION DES BULLETINS

Lorsque vos paies sont établies, votre collaborateur social vous les transmettra par mail.

Vous pouvez tout de même réimprimer ou revoir les bulletins d'un mois souhaité en allant sur : Etat d'avancement > Clic droit sur une bulle de la ligne « Bulletins » (pour tous les salariés) ou clic droit sur la bulle d'un salarié > Voir le bulletin ou réimprimer

|       | 14 <b>C</b> | unia D    |               | Colleboration |    |    |    |    |    |    |    |    |    |     |       |                                                             |                  |
|-------|-------------|-----------|---------------|---------------|----|----|----|----|----|----|----|----|----|-----|-------|-------------------------------------------------------------|------------------|
|       | raitement   | mois U    | locumentation | Collaboration |    |    |    |    |    |    |    |    |    |     |       |                                                             |                  |
|       |             |           |               |               |    |    |    |    |    | 20 | 17 |    |    |     |       |                                                             |                  |
|       |             |           |               |               | 01 | 02 | 03 | 04 | 05 | 06 | 07 | 08 | 09 | 10  | 11    | 12                                                          |                  |
|       | Ba          | lletins   |               |               |    | •  | •  | •  | •  | •  | •  | ſ  | -  | Voi | r 2 1 | bulletins                                                   |                  |
|       | D           | iclaratio | ins           |               | •  | •  | •  | •  | •  | •  | •  |    |    | Réi | impr  | imer 2 bulletins                                            |                  |
| 00002 |             | Salari    | és            |               |    |    |    |    | 0  |    |    |    |    | Ren | nvoy  | er par mail 2 bulletins orig<br>er par mail 2 bulletins dup | inaux<br>licatas |
|       |             |           |               |               |    |    |    |    |    |    |    | Ì. |    | Jou | urna  | l de paie                                                   |                  |
|       |             |           |               |               |    |    |    |    |    |    |    | L  |    | Tat | blea  | u des charges                                               |                  |
|       |             |           |               |               |    |    |    |    |    |    |    | L  |    | Eta | t de  | es paiements                                                |                  |
|       |             |           |               |               |    |    |    |    |    |    |    |    |    | Écr | itur  | es comptables                                               |                  |
|       |             |           |               |               |    |    |    |    |    |    |    |    |    | Fic | he i  | ndividuelle                                                 |                  |

Possibilité de sélectionner une période (appui long sur CTRL + clic sur les bulles à sélectionner)

## 6. EDITIONS DIVERSES

Etat d'avancement > Clic droit sur une bulle de la ligne « Bulletins » (pour tous les salariés) ou clic droit sur la bulle d'un salarié : Journal de paie, Détail des cotisations, Etat des paiements, Fiches Individuelles...

| _     |              |    |    |    |       |    |    |    |    |       |           |                          |                     |          |  |
|-------|--------------|----|----|----|-------|----|----|----|----|-------|-----------|--------------------------|---------------------|----------|--|
|       |              |    |    |    |       | 20 | 17 |    |    |       |           |                          |                     |          |  |
|       | -            | 01 | 02 | 03 | 04 05 | 06 | 07 | 08 | 09 | 10    | 11 12     |                          |                     |          |  |
|       | Bulletins    |    | -  |    |       |    |    |    |    |       |           |                          |                     |          |  |
|       | Déclarations |    | ŏ  |    |       | ŏ  | ŏ  | 2  |    | Voir  | 2 bullet  | ins                      |                     |          |  |
|       |              |    |    |    |       | _  | _  |    |    | Reim  | over pa   | z bulletin<br>r mail 2 b | is<br>pulletins ori | iginaux  |  |
| 00002 | Salariés     |    | -  |    |       | 6  | 5  |    |    | Rem   | oyer pa   | r mail 2 b               | ulletins du         | plicatas |  |
|       |              |    | -  | _  |       |    | _  |    |    | Jour  | nal de p  | aie                      |                     |          |  |
|       |              |    |    |    |       |    |    | Ŀ  |    | Déta  | ils des o | otisation                | IS                  |          |  |
|       |              |    |    |    |       |    |    | Ŀ  |    | État  | des pai   | ements                   |                     |          |  |
|       |              |    |    |    |       |    |    | Ŀ  |    | Écrit | tures co  | mptables                 |                     |          |  |
|       |              |    |    |    |       |    |    |    |    | Fich  | e individ | luelle                   |                     |          |  |

Une fois sur certains de ces états, possibilité de double cliquer sur une ligne pour en voir le détail.

Possibilité de sélectionner une période (appui long sur CTRL + clic sur les bulles à sélectionner)

#### 7. GENERATION DES VIREMENTS

Une fois que les bulletins sont édités, la ligne « Virements » sur l'état d'avancement est disponible.

| Bulletins |    |                  | Virements |
|-----------|----|------------------|-----------|
| Virements |    | $\Box$           |           |
|           | c  | lic droit sur la |           |
|           | bu | ulle Virements   |           |

Sur la page qui s'affiche, cocher les cases des salariés pour lesquels on souhaite générer un virement. Cette action ouvre l'accès à la partie inférieure de la page :

| Virements Equal par mail Excented  | rar I bulk          |                                                                          |                                                                          |                | Arbuniser                                                |
|------------------------------------|---------------------|--------------------------------------------------------------------------|--------------------------------------------------------------------------|----------------|----------------------------------------------------------|
| Matricule                          | Nom                 | Net à payer<br>des bulletins                                             | Virements<br>déjà effectués                                              | Ecarts         | Sélectionner tous les<br>virements déjà effectué         |
|                                    |                     | 1 838.91<br>327.40                                                       | 1 838.91<br>327.40                                                       | 1              | Supprimer les virement<br>déjà effectués<br>sélectionnés |
|                                    |                     | 2 267.63<br>4 480.57<br>995.19<br>222.80<br>294.31<br>3 390.79<br>175.85 | 2 267.63<br>4 480.57<br>995.19<br>222.80<br>294.31<br>3 390.79<br>175.85 |                | Ouvrir dans tableur                                      |
|                                    |                     | 578.60<br>1 110.36<br>553.92<br>671.08<br>361.13<br>1 582.59             | 578.60<br>1 110.36<br>553.92<br>671.08<br>361.13<br>1 582.59             |                | •                                                        |
| Compte à utiliser : Détermination  | automatique         |                                                                          | 1 594.23     2 292 13     cun virement selection                         | •<br>né : 0.00 | 1 /                                                      |
| Date de valeur des virements sélec | tonnés : 25/02/2016 |                                                                          |                                                                          |                |                                                          |
| C carron par midit                 |                     |                                                                          | 000000000000000000000000000000000000000                                  |                |                                                          |

• Compte à utiliser : cliquer sur la flèche du menu déroulant > on retrouve ici le ou les RIB enregistré(s) en fiche Société.

• Date de valeur des virements sélectionnés : la plus « grande » date entre la date de paiement et la date du jour (ex : date de paiement en fiche Société sauf si la date du jour est après).

• Choisir envoi par mail ou enregistrer dans un répertoire : selon le choix, des onglets s'ouvrent.

Envoi par mail :

| irements Envoi par mail Enr | egistrer Libelé                                                                         |
|-----------------------------|-----------------------------------------------------------------------------------------|
| A :                         | Option pour spécifier si l'on veut                                                      |
| Cc :                        | ou non joindre le                                                                       |
| Cd :                        | document PDF « Etat des<br>paiements » dans le mail.                                    |
| Sujet :                     |                                                                                         |
| Pièces jointes :            | <b>•</b> + •                                                                            |
|                             | Joindre l'état des paiements                                                            |
| Message :                   | Accusé de réception                                                                     |
| 1 Ne pas modi               | fier ou bien laisser vide si vous souhaitez que le programme génère le corps du mail au |

#### Enregistrer :

| Répertoire destination du fichier : | Virements Envoi par mail Enregistrer Libelle | lé        |
|-------------------------------------|----------------------------------------------|-----------|
| Répertoire destination du fichier : |                                              |           |
|                                     | Répertoire destination du fichier :          |           |
| Parcourir                           |                                              | Parcourir |

Onglet Libellé :

| Virements Envoi par mail Enregistrer Libelé                                                                                                    |
|----------------------------------------------------------------------------------------------------|
| Libelé des virements :                                                                                                    |
| Vérifier la saisie                                                                                                    |
| Informations :                                                                                                    |
| La longueur du libellé pour les virements sont de :<br>- 31 caractères pour la norme ETEBAC<br>- 140 caractères pour la norme SEPA                                                                                                    |
| <pre>Vous disposez de variables pour créer votre libellé :     - %PERIODE : la période du bulletin correspondant au virement (ex: 01-2013)     - %PERIODEL : la période du bulletin correspondant au virement en minuscules (ex: janvier 2013)     - %PERIODELM : la période du bulletin correspondant au virement en majuscules (ex: JANVIER 2013)     - %ETABLISSEMENT: la raison sociale de l'établissement sur lequel le bulletin a été fait</pre> |

« Confirmez en tapant OUI » > Oui > Lancer (en bas à droite de la page).

# 8. DSN EVENEMENTIELLES

# En complément de votre saisie sur le logiciel, vous devez continuer à nous transmettre dans le courant du mois, les fiches DSN Arrêts de travail et Solde de tout compte (Annexe 2 et 3).

En effet, ces informations doivent être télétransmis aux organismes dans un délai de 5 jours afin de

- :
- Déclencher les indemnisations qui en découlent ;
- Eviter les pénalités pour transmission tardive d'une DSN évènementielle.

# A RETOURNER AU CABINET AU PLUS TARD DANS LES 4 JOURS SUIVANT LA DATE DE DEBUT DE L'ARRET DE TRAVAIL

par mail à votre collaborateur social

| 🗁 Nom, prénom                                           |             |
|---------------------------------------------------------|-------------|
| Nom Mr Mme Mlle                                         |             |
|                                                         |             |
|                                                         |             |
| Prénom                                                  |             |
|                                                         |             |
|                                                         |             |
|                                                         |             |
|                                                         |             |
|                                                         |             |
| 🗁 Informations concernant l'arrêt de travail initial    |             |
| Motif de l'arrêt (maladie/accident de travail/maladie   |             |
| Professionnelle/paternité/maternité)                    |             |
|                                                         |             |
| Date du dernier jour travaillé                          |             |
|                                                         |             |
| Date de début de l'arrêt                                |             |
|                                                         |             |
| Date de fin prévisionnelle de l'arrêt                   |             |
|                                                         |             |
|                                                         |             |
|                                                         |             |
| 🗁 Prolongation/reprise                                  |             |
| Date de la reprise, si reprise anticipée                |             |
|                                                         |             |
| Si prolongation, nouvelle date de fin prévisionnelle de |             |
| l'arrêt                                                 |             |
|                                                         |             |
| Reprise dans le cadre d'un temps partiel thérapeutique  |             |
|                                                         |             |
| Date :                                                  | Signature : |

# JOINDRE LES ARRETS DE TRAVAIL

| A RETOURNER POUR TOUTE NOUVELLE EMBAUCHE<br>par mail à votre correspondant |                                                                                                    |  |  |  |  |  |  |
|----------------------------------------------------------------------------|----------------------------------------------------------------------------------------------------|--|--|--|--|--|--|
| DUE (déclaration unique d'embauche) faite<br>Contrat de travail rédig      | Par le cabinet 🗆 Par le client 🗆<br>gé Par le cabinet 🗆 Par le client 🗆                                                           |  |  |  |  |  |  |
| Avant toute embauche, merci de contacter<br>bénéficier d'une aide à l'em   | Pôle Emploi ainsi que les missions locales afin de savoir si vous pouvez<br>bauche dans le cadre du recrutement de votre salarié. |  |  |  |  |  |  |
| 🗁 Nom, prénom                                                              |                                                                                                    |  |  |  |  |  |  |
| Nom Mr Mme Mlle .                                                          |                                                                                                    |  |  |  |  |  |  |
| Nom de jeune fille                                                         |                                                                                                    |  |  |  |  |  |  |
| Prénom                                                                     |                                                                                                    |  |  |  |  |  |  |
| Numéro de Sécurité Sociale                                                 | . / / / / /                                                                                                    |  |  |  |  |  |  |
| Reconnaissance travailleur handicapé                                       | Oui 🗆 Non 🗆                                                                                                    |  |  |  |  |  |  |
| Nombre d'enfants à charge                                                  |                                                                                                    |  |  |  |  |  |  |
| 🗁 Date et lieu de naissance                                                |                                                                                                    |  |  |  |  |  |  |
| Date de naissance                                                          |                                                                                                    |  |  |  |  |  |  |
| Département de naissance                                                   | Nationalité                                                                                                    |  |  |  |  |  |  |
| Commune de naissance (ou pays)                                             |                                                                                                    |  |  |  |  |  |  |
|                                                                            |                                                                                                    |  |  |  |  |  |  |
| Coordonnees Salarie                                                        |                                                                                                    |  |  |  |  |  |  |
|                                                                            |                                                                                                    |  |  |  |  |  |  |
| Adresse                                                                    |                                                                                                    |  |  |  |  |  |  |
|                                                                            |                                                                                                    |  |  |  |  |  |  |
| 🗁 Nature de l'emploi                                                       | Tous les champs suivants sont obligatoires                                                                                        |  |  |  |  |  |  |
| Date d'entrée                                                              | Heure :                                                                                                    |  |  |  |  |  |  |
| Nature du contrat                                                          | CDI CDD Date de fin de contrat si CDD                                                                                             |  |  |  |  |  |  |
| Motif du contrat si CDD (précis)                                           |                                                                                                    |  |  |  |  |  |  |
| Etudiant pendant les vacances scolaires                                    | Oui 🗆 Non 🗆                                                                                                    |  |  |  |  |  |  |
| Intérimaire dans l'entreprise avant l'embauche                             | Oui 🗆 Non 🗆                                                                                                    |  |  |  |  |  |  |
| Stagiaire dans l'entreprise avant l'embauche                               | Oui 🗌 Non 🗆                                                                                                    |  |  |  |  |  |  |
| Type de contrat                                                            | Complet  Partiel pour heures /semaine                                                                                             |  |  |  |  |  |  |
| Répartition des horaires sur la semaine                                    | Lundi deà et de à                                                                                                    |  |  |  |  |  |  |
|                                                                            | Mardi deà et de à                                                                                                    |  |  |  |  |  |  |
|                                                                            | Mercredi deà et de à                                                                                                    |  |  |  |  |  |  |
|                                                                            | Jeudi deà et de à                                                                                                    |  |  |  |  |  |  |
|                                                                            | Vendredi deà et de à                                                                                                    |  |  |  |  |  |  |
|                                                                            | Samedi deà et de à                                                                                                    |  |  |  |  |  |  |
|                                                                            | Dimanche de a et de a                                                                                                    |  |  |  |  |  |  |
|                                                                            | A (* : )                                                                                                    |  |  |  |  |  |  |
| Qualification                                                              |                                                                                                    |  |  |  |  |  |  |
| statut                                                                     | Non cadre D Apprenti D Autros                                                                                                    |  |  |  |  |  |  |
| Rémunération                                                               |                                                                                                    |  |  |  |  |  |  |
| Diplômes Formation                                                         |                                                                                                    |  |  |  |  |  |  |
| Année d'expérience                                                         |                                                                                                    |  |  |  |  |  |  |
| Situation du salarié avant l'embauche                                      | Salarié 🔲 Demandeur d'emploi 🗖 Autre 🗖                                                                                            |  |  |  |  |  |  |
|                                                                            |                                                                                                    |  |  |  |  |  |  |
| Date :                                                                     | Signature :                                                                                                    |  |  |  |  |  |  |

#### A RETOURNER AU CABINET AU PLUS TARD LE JOUR MEME DU DEPART DU SALARIE par mail à votre collaborateur social

| Nom prénom                                                                                                    |                                   |  |
|----------------------------------------------------------------------------------------------------|-----------------------------------|--|
|                                                                                                    |                                   |  |
| Nom                                                                                                    |                                   |  |
| Prénom                                                                                                    |                                   |  |
|                                                                                                    |                                   |  |
|                                                                                                    |                                   |  |
| 🗁 Informations concernan                                                                                                    | t le départ du salarié            |  |
| Motif de la rupture du cont                                                                                                    | rat                               |  |
| (Licenciement/rupture convention                                                                                                    | nelle/fin CDD/                    |  |
| démission/départ en retraite/rupt                                                                                                    | ure période d'essai)              |  |
| Date de fin du contrat de tr                                                                                                    | avail                             |  |
| Date de notification de la ru                                                                                                    | upture du contrat                 |  |
| Dates de début et fin de pre                                                                                                    | éavis                             |  |
| Date de signature de la con                                                                                                    | vention (si rupt convent°)        |  |
| Date d'engagement de la pr                                                                                                    | rocédure de licenciement          |  |
| (date de l'entretien)                                                                                                    |                                   |  |
| Transaction en cours                                                                                                    |                                   |  |
| Montant de l'indemnité ver                                                                                                    | rsée (si calculée par vos soins)  |  |
| Préciser si montant supérieu                                                                                                    | ur au montant légal ou conv.      |  |
|                                                                                                    |                                   |  |
| Penibilite     Support of the state of the state of |                                   |  |
| Exposition a la penibilite                                                                                                    |                                   |  |
| Facteurs concernes (travall)                                                                                                    | ae nuit/travaii nyperbare/        |  |
| Travall repetitif/travall en e                                                                                                    | equipes successives alternatives) |  |
| Duree d exposition                                                                                                    | Date de debut d'exposition        |  |
|                                                                                                    |                                   |  |
|                                                                                                    |                                   |  |
| 🗁 Eléments de paie du mo                                                                                                    | is de départ                      |  |
| Absences (mal/AT/CP/autre                                                                                                    | es)                               |  |
| Drimos                                                                                                    |                                   |  |
|                                                                                                    |                                   |  |
| Heure supplémentaires                                                                                                    |                                   |  |
| Acomptes                                                                                                    |                                   |  |
| Observations                                                                                                    |                                   |  |
| Date :                                                                                                    |                                   |  |
|                                                                                                    |                                   |  |

## JOINDRE LA LETTRE DE DEMISSION OU LES COURRIERS DE LA PROCEDURE SI NON EFFECTUEE PAR LE CABINET

# VOS NOTES

| <br>                                        |
|---------------------------------------------|
| <br>                                        |
| <br>                                        |
| <br>                                        |
|                                             |
|                                             |
| •••••••••••••••••••••••••••••••••••••••     |
| <br>•••••••                                 |
| <br>••••••••••••••••••••••••••••••••••••••• |
| <br>                                        |
| <br>                                        |
| <br>                                        |
| <br>                                        |
| <br>                                        |
|                                             |
|                                             |
| <br>•••••••                                 |
| <br>••••••                                  |
| <br>                                        |
| <br>                                        |
| <br>                                        |
| <br>                                        |
| <br>                                        |
|                                             |
| ••••••                                      |
| <br>••••••                                  |
| <br>••••••••••••••••••••••••••••••••••••••• |
| <br>                                        |
| <br>                                        |
| <br>                                        |
| <br>                                        |
| <br>                                        |
|                                             |
| •••••••                                     |
| •••••••••••••••••••••••••••••••••••••••     |
| <br>•••••••                                 |
| <br>•••••••                                 |
| <br>                                        |